# 关于网络教育 2023 年 4 月份课程考试

# 实施办法的通知

各校外学习中心、公共服务体系、各位现代远程教育学生:

根据学院 2023 年教学工作安排,2023 年 4 月份课程考试全部采 用线上考试(机考)的考核形式。为了确保考试工作的顺利进行,现 将有关事项通知如下:

一、考试科目

2023年4月份课程考试安排表中所有科目。

二、考试时间

2023年4月11日8:00时至4月20日23:00时。

三、参考对象

通过教学教务平台,成功预约 2023 年 4 月份课程考试的学生。

四、注意事项

(一)考试实行分散式形式,在分配时间段内,通过配有摄像头的电脑(不支持苹果系统),在网络良好的环境下,可随时登录进行考试。为了保证考试的严肃性,考试时将采取人脸识别进入系统。

(二)每人每门课程有3次考试机会(每次提交试卷后,会显示 客观题得分,最终成绩需要与平时成绩进行核算)。

(三)在考试过程中,系统会全程随机采集考生的人像信息并进行比对,请考生全程保持摄像头开启状态,并调整摄像头的角度,保证摄像头在整个考试过程中都能采集到考生的人像信息。

注意:以下情况会被系统自动记录为有考试违纪行为,成绩将以 "0"分记。

1. 在考试过程中系统随机进行的人脸比对中多次比对失败。

2. 在考试过程中系统多次检测到无人脸信息。

3. 在考试过程中系统多次检测到多个人脸信息。

4. 在考试过程中系统检测到有切屏动作。

#### 五、运行环境

(一) 操作系统

win7\win10 及更高级版本。

(二)浏览器

考试请使用谷歌、360极速浏览器。

注意:系统不支持 IE 浏览器(不支持摄像头调取无法参加考试,用 IE 浏览器考试者为无效考试)。

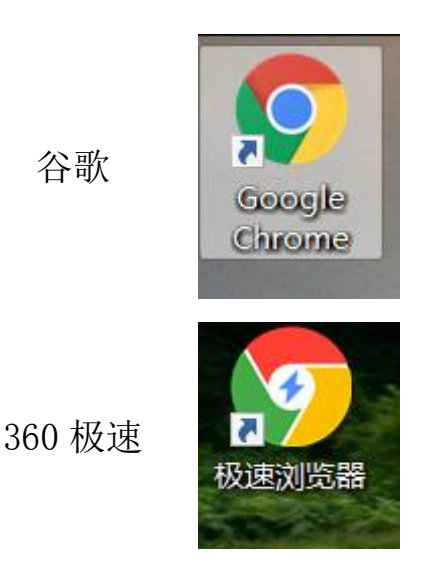

#### 六、考试流程

(一)确认电脑已安装谷歌浏览器或 360 极速浏览器。

(二)关闭安全工具(杀毒软件),例如:360安全卫士,电脑 管家等。

(三)登录学院网站: http://www.nwpunec.net/。

(四)选择"课程在线考试系统"。

| 首页 学院概况 党群工作 院务公开 招生信息 数学教务 甲学历培训 留学服务 合作办学 联系我们 学校首页 🖂 #2188米 Q |   |
|------------------------------------------------------------------|---|
|                                                                  |   |
| <b>父</b><br>深入学习宣传贯彻党的二十大精神                                      | 2 |
|                                                                  |   |
|                                                                  |   |

(五) 输入用户名和密码。

| <i>《 天北11大学</i> 网络教育学院 冠国总冠军总                            | 设为首页 加入收藏                                            |
|----------------------------------------------------------|------------------------------------------------------|
| *                                                        | <b>用户登录</b><br>▲ 新輸入登录名<br>一<br>新輸入验证码<br>020027<br> |
| *                                                        |                                                      |
| 建议使用公司浏览器登林本站点                                           |                                                      |
| Copyright © 深圳新为软件投份有限公司 2003-2022 All Rights Reserved # | BICP율09060554号                                       |

(六)安装考试插件-智慧门。

下载考试插件-智慧门: 压缩文件解压后鼠标右键以管理员身份运行安装。

说明:如果之前考试安装过智慧门,请卸载旧版智慧门重新安装 新版智慧门。如果安全工具(杀毒软件)未退出,将导致无法正常安 装和参加考试。

| 我的考试 参加闭卷考试对电脑有一元 | 皇要求,点此进行下戴检测 |                                   |          | 更多  |                                                                                                    |                                                                         |
|-------------------|--------------|-----------------------------------|----------|-----|----------------------------------------------------------------------------------------------------|-------------------------------------------------------------------------|
| 考试名称              | 时长           | 有效时间                              | 參加次数     | 操作  |                                                                                                    | 王海军                                                                     |
| 717               | 60分钟         | 2020-07-16 09:30~2021-07-24 09:30 | 2/不限     | 参加  |                                                                                                    | / 明母: wanghaijun                                                        |
|                   |              |                                   |          |     | 积分: 0.00                                                                                               | 学时: 00:00:00                                                            |
|                   |              |                                   |          |     |                                                                                                    | 用户设置                                                                    |
|                   |              |                                   |          |     |                                                                                                    |                                                                         |
|                   |              |                                   |          |     | 1-1/2/28-03-0-1/61-                                                                                    | 2021 01 20 10-50-55                                                     |
|                   |              |                                   |          |     | 上次登录时间:                                                                                                | 2021-01-20 10:50:55                                                     |
|                   |              |                                   |          |     | 上次登录时间:                                                                                                | 2021-01-20 10:50:55                                                     |
|                   |              |                                   |          |     | 上次登录时间:                                                                                                | 2021-01-20 10:50:55                                                     |
|                   |              |                                   |          |     | 上次登录时间:                                                                                                | 2021-01-20 10:50:55<br>利率                                               |
|                   |              |                                   |          |     | 上次登録时间:<br>・<br>・<br>・<br>考述<br>・<br>常社                                                                | 2021-01-20 10:50:55                                                     |
|                   |              | 這下競步                              | 成插件 — 智慧 | 门安装 | 上次登録时间:<br>・<br>・<br>・<br>・<br>・<br>・<br>・<br>・<br>・<br>・<br>・<br>・<br>・<br>・<br>・<br>・<br>・<br>・<br>・ | 2021-01-20 10:50:55                                                     |
|                   |              | 演下载考订                             | 城插件 — 智慧 | 门安装 | 上次登录时间:<br>・<br>・<br>参述<br>常式<br>「<br>第日工具                                                             | 2021-01-20 10:50:55                                                     |
|                   |              | <b>濟下</b> 载考1                     | 成面件 — 智慧 | 门安装 | 上次登录时间:<br>・<br>・<br>・<br>・<br>・<br>・<br>・<br>・<br>・<br>・<br>・<br>・<br>・                               | 2021-01-20 10:50:55<br>御蜜                                               |
|                   |              | 调下级考试                             | 式插件 — 智慧 | 门安装 | 上次登录时间:<br>・<br>・<br>・<br>・<br>・<br>・<br>・<br>・<br>・<br>・<br>・<br>・<br>・                               | 2021-01-20 10:50:55<br>利率<br>》<br>更多<br>WIN7<br>KG元需安装<br>牛智慧门<br>此の须实语 |

下载考试插件智慧门

(七)参加考试时请点击确认进入考试,如点取消则无法进入考

试。

| 我的考试 参加闭卷考试对电脑有一 | - <del>定要求</del> ,点此进行下载检测 |                                   |                   | 更多  |          |                 |
|------------------|----------------------------|-----------------------------------|-------------------|-----|----------|-----------------|
| 考试名称             | 时长                         | 有效时间                              | 参加次数              | 操作  |          |                 |
| 计算机操作系统          | 70分钟                       | 2022-04-11 00:00~2022-04-29 23:00 | 0/3               | 参加  |          | 989-97 : 0.94   |
| 计算方法             | 70分钟                       | 2022-04-11 00:00~2022-04-29 23:00 | <mark>0</mark> /3 | 参加  | 积分: 0.00 | 学时: 00:00:      |
| 现代工业企业管理         | 70分钟                       | 信息                                | ×                 | 参加  |          | 用户设置            |
| 微机原理及应用          | 70分钟                       | 该考试需要先进行身份认证,是否现在进行               | 行身份认              | 参加  | 上次登录时间:  | 2021-10-29 08:5 |
| 高等数学(下)          | 70分钟                       |                                   | Print             | 参力口 | P        | <u>}</u>        |
| 概率论与数理统计         | 70分钟                       | 2022-04-11-00:00~2022-04-21-23:00 | 0/3               | 参加  | 考试       | 档案              |
| 大学英语4            | 70分钟                       | 2022-04-11 00:00~2022-04-29 23:00 | 0/3               | 参加  |          | *               |
| 编译原理             | 70分钟                       | 2022-04-11 00:00~2022-04-29 23:00 | 0/3               | 参加  | 常用工具     |                 |

### 点击参加考试

(八)身份验证(人脸对比),请设置显示所有内容(浏览器会弹出请允许开启摄像头的提示,请设置允许)。

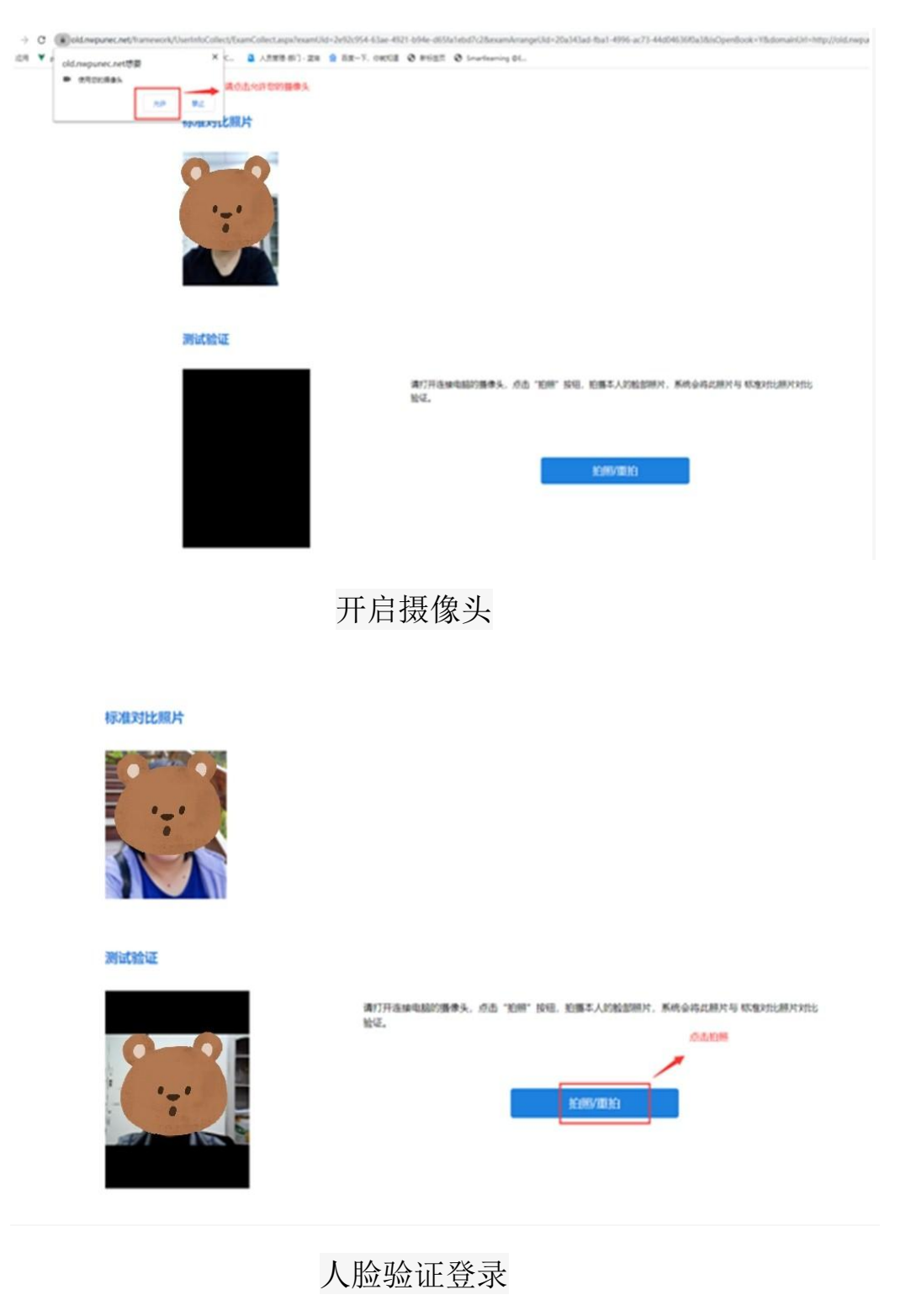

(九)选择题作答直接是点击答项前面的选择框,如下图所示。(注意:提交前请先点保存按钮做保存操作后再点提交)。

| Image: Second State State Sta |    | hr   |     |    |    |           |             |    |
|----------------------------------------------------------------------------------------------------|----|------|-----|----|----|-----------|-------------|----|
| F. Mall (HKOR), MECP, 284100/1 • MARK (HKOR), MECP, 284100/1 • MARK                                                                                                    |    |      |     |    |    |           |             |    |
| ••••••••••••••••••••••••••••••••••••                                                                                                    |    | Ø    |     |    | 15 | 8:<br>09: | NAr<br>U000 | 69 |
| 1       2       3       4       5       6       7         15       16       17       16       19       20       21         2       23       24       25       27       3       34       45       46       47       48       49         50       50       50       50       50       50       50       50       50       50       50       50       50       50       50       50       50       50       50       50       50       50       50       50       50       50       50       50       50       50       50       50       50       50       50       50       50       50       50       50       50       50       50       50       50       50       50       50       50       50       50       50       50       50       50       50       50       50       50       50       50       50       50       50       50       50       50       50       50       50       50       50       50       50       50       50       50       50       50       50       50       50       50       50 <td></td> <td>-</td> <td>¥23</td> <td>8</td> <td></td> <td></td> <td></td> <td></td>                                                                                                    |    | -    | ¥23 | 8  |    |           |             |    |
| 第       9       10       11       12       13       14       14         15       16       17       18       19       20       21         22       23       23       13       34       45       46       47       48         36       37       38       39       40       42       49       50         50                                                                                                    |    | 1    | 2   | 3  | 4  | 5         | 6           | 7  |
| 15       16       17       16       19       20       21         22       23       24       25       26       27       26         26       37       38       39       40       41       42         43       44       45       46       47       48       49         50       50       50       50       50       50       50                                                                                                    |    | 8    | 9   | 10 | 11 | 12        | 1           | 14 |
| 22       23       24       25       26       27       28         36       37       28       39       40       41       42         43       44       45       46       47       48       49         50       50       50       50       50       50       50                                                                                                    |    | 15 1 | 16  | 17 | 11 | 11        | 20          | 21 |
| 2 9 30 31 32 33 34 55<br>36 37 38 39 40 47 42<br>43 44 45 46 47 48 49<br>50                                                                                                    |    | 22 2 | 23  | 24 | 2! | 20        | 27          | 28 |
| 36       37       38       39       40       41       42         43       44       45       46       47       48       49         50       50       50       50       50       50                                                                                                    |    | 29 3 | 30  | 31 | 32 | 31        | 34          | 35 |
|                                                                                                    | 5  | 36 3 | 37  | 38 | 35 | 40        | 41          | 42 |
| 50                                                                                                    |    | 43 4 | 44  | 45 | 40 | 4         | 41          | 49 |
|                                                                                                    | Ĵ. | 50   |     |    |    |           |             |    |
|                                                                                                    |    |      |     |    |    |           |             |    |
|                                                                                                    |    |      |     |    |    |           |             |    |
|                                                                                                    |    |      |     |    |    |           |             |    |
|                                                                                                    |    |      |     |    |    |           |             |    |
|                                                                                                    |    |      |     |    |    |           |             |    |
|                                                                                                    |    |      |     |    |    |           |             |    |
|                                                                                                    |    |      |     |    |    |           |             |    |
|                                                                                                    |    |      |     |    |    |           |             |    |
|                                                                                                    |    |      |     |    |    |           |             |    |
|                                                                                                    |    |      |     |    |    |           |             |    |

参加考试过程

(十) 答卷过程中的注意事项:

【试题导航】试题导航主要方便考生检查答卷,导航中将列出所 有被安排的试题的编号,并且自动检测试题是否完成,在导航中将以 颜色进行标注,点击试题编号即可定位到选中的试题。(未做试题用 灰底表示;已做试题用绿底表示;已标注试题以红色旗帜表示。)

【检查】用于检查答卷的完成情况,点击即提示已完成试题、未 完成试题、标注试题的总的情况,与试题导航功能类似。

【保存】在考试过程中,考生点击此按钮手动保存答案。考试管 理员在安排考试时在"考评管理→考试安排"中的考场环境中设置自 动保存答案,如果是智慧门 SmartGate 进行考试,则会保存到对应安 装目录 Newv\SmartGate\Data\UserAnswer下。 【交卷】提交答卷到服务器。

【补交】如提交不成功的请在作答的电脑重新登录,点开考试中心菜单如下图所示点补交。

注意:补交必须在原答题电脑上进行。

| 者试名称: 考试名称 查询 |                                     |         |                    |     |
|---------------|-------------------------------------|---------|--------------------|-----|
| 考试名称          | 考试时间                                | 时长      | 参加次数               | 操作  |
| 考试测试0724      | 2020-07-24 15:04 至 2020-07-25 15:04 | 60分钟    | 1/不限               | 参加  |
| 717           | 2020-07-16 09:30 至 2021-07-24 09:30 | 60分钟    | 1/不限               | 参加  |
| 测试考试20200703  | 2020-07-03 14:48 至 2020-07-31 14:48 | 60分钟    | <mark>0/</mark> 不限 | 参加  |
|               |                                     | 显示个数 10 | 報到 1 共1页3条         | < > |
| 补考考试列表        |                                     |         |                    |     |
| 考试名称          | 考试时间                                | 时长      | 补考次数               | 操作  |
|               | 暂无数据                                |         |                    |     |
|               |                                     | 显示个数 10 | 转到 1 共0页 0 委       | < > |
| 补交答卷          |                                     |         |                    |     |
| 考试名称          | 考试时间                                | 时长      | 状态                 | 操作  |
| 717           | 2020-07-20 14:16:11至                | 60分钟    | 考试中                | 补交  |
| 考试测试0724      | 2020-07-24 19:04:32至                | 60分钟    | 考试中                | 补交  |
|               |                                     |         |                    |     |

补交操作

在弹出窗中点提交。

| 闭卷考试演示 | 2017-05-05 00:00 至 2022-05-31 00:00 | 60分钟     | 1/不限           | 参加         |
|--------|-------------------------------------|----------|----------------|------------|
|        |                                     | 显示个数 10  | ] 转到 1 共1页7条   | < >        |
| 考考试列表  | 补交试卷                                | ×        |                |            |
| 考试名称   |                                     | 时长       | 补考次数           | 操作         |
| 交答者    | <b>提交</b> 关闭                        | 10 10 10 | ] 報到 1 共0页 0 条 | <u>(</u> ) |
| オンチカイト | 考试时间                                | 时长       | 状态             | 操作         |
| 考试名称   |                                     |          |                |            |

确认补交提交

### 查看考试成绩

| 财政与金融                                                                                            | 70分钟      | 2022-04-11 00:00~2022-04-                                                                                                    | 29 23:55                         | 0/3                                | 参加                             |                            |                                                                      |
|--------------------------------------------------------------------------------------------------|-----------|----------------------------------------------------------------------------------------------------|----------------------------------|------------------------------------|--------------------------------|----------------------------|----------------------------------------------------------------------|
| 电子商务                                                                                             | 70分钟      | 2022-04-11 00:00~2022-04-                                                                                                    | -29 23:00                        | 0/3                                | 考                              | は「「「「」」                    |                                                                      |
| 63 1633                                                                                          |           |                                                                                                    | 20 2000                          |                                    | 2 0A                           | *                          |                                                                      |
|                                                                                                  |           |                                                                                                    |                                  |                                    | 常用日                            | 具                          | 更多                                                                   |
|                                                                                                  |           |                                                                                                    |                                  |                                    |                                | 考试插件-智慧(                   | 〕(双摄像                                                                |
|                                                                                                  |           | オチャン                                                                                                    | シュヨ                              |                                    |                                |                            |                                                                      |
|                                                                                                  |           | <u> </u>                                                                                                    | 记求                               | •                                  |                                |                            |                                                                      |
|                                                                                                  |           |                                                                                                    |                                  |                                    |                                |                            |                                                                      |
| 、 方风中心 帝助中心                                                                                      |           |                                                                                                    |                                  |                                    |                                |                            |                                                                      |
|                                                                                                  |           |                                                                                                    |                                  |                                    |                                |                            |                                                                      |
|                                                                                                  |           | Ŧ                                                                                                    |                                  |                                    |                                |                            |                                                                      |
| 试档案 练习档案 纠                                                                                       | 错记录 缺考记录  | 쿴                                                                                                    |                                  |                                    |                                |                            |                                                                      |
| 试档案 练习档案 纠<br>                                                                                   | 错记录 缺考记录  | ₹                                                                                                    |                                  |                                    |                                |                            |                                                                      |
| 武档案 练习档案 纠<br>                                                                                   | 借记录 缺考记录  | а<br>Х                                                                                                    |                                  |                                    |                                |                            |                                                                      |
| <u>试档案</u> 练习档案 44<br>338:<br>考试名称                                                               | 描记录 缺考记录  | 表试类型                                                                                                    | 成绩                               | 是否通过                               | 状态                             |                            | 操作                                                                   |
| <mark>试档案</mark> 练习档案 纠<br>33%:<br>考试名积<br>子简务                                                   | 描记录 缺考记录  | <ul> <li>考試英型</li> <li>通用考试</li> </ul>                                                                                                    | <i>成绩</i><br>0                   | 是否通过保密                             | 状态<br>考试:-                     | Þ                          | 操作<br>查看答卷                                                           |
| 试档案     练习档案     纠       G称:        考试名称       子商务       政与全議                                    | 错记录  缺考记3 | R<br>オ<br>ボ<br>送<br>型<br>通<br>用<br>考<br>试<br>、<br>型<br>通<br>用<br>考<br>试<br>、<br>型<br>通<br>用<br>考<br>试<br>、<br>型<br>通<br>用<br>考<br>试<br>、<br>型<br>通<br>用<br>考<br>试<br>、<br>型 | <i>成</i> 演<br>0<br>0             | 是否通过<br>保密                         | 状态<br>考述P<br>考述P               | P                          | 操作<br>查看答卷<br>查看答卷                                                   |
| 试档案     练习档案     纠       3%:     考试名称       考试名称       子简务       政与全職       聖班济学                 | 错记录 缺考记录  | R<br>考试类型<br>通用考试<br>通用考试<br>通用考试                                                                                                    | 成绩<br>0<br>0<br>76               | 是否通过<br>• 保密<br>• 保密<br>· 保密       | 状态<br>考试。<br>考试。<br>日炭         | р<br>р<br>Б                | 操作<br>查看答卷<br>查看答卷<br>查看答卷                                           |
| 試档案     练习档案     纠       S%:     考试名板       子简务        政与全融        輕松济学                          | 借记录 缺考记录  | R<br>考试类型<br>通用考试<br>通用考试<br>通用考试<br>通用考试<br>通用考试                                                                                                    | <b>応</b> 続<br>0<br>0<br>76<br>50 | 是否通过                               | 状态<br>考试・<br>予试・<br>已发行<br>日振  |                            | 操作           查看答卷           查看答卷           查看答卷           查看答卷       |
| 試档案     练习档案     纠       G称:     考试名称       予商务        政与全融        理经济学        略管理               | 错记录 缺考记录  | R<br>R<br>オ<br>ボ<br>メ<br>通用考试<br>通用考试<br>通用考试<br>通用考试<br>通用考试                                                                                                    | が続<br>0<br>0<br>76<br>50         | 是否通过                               | 状态<br>考试中<br>予试中<br>已发行<br>已提3 | р<br>Р.<br>Б               | 操作<br>查看 茶茶<br>查看 茶茶<br>查看 茶茶<br>直看 茶茶                               |
| 試档案     练习档案     纠       G称:     考试名称       方商务        政与金融        理经济学        略管理        广与质量管理 | 错记录 缺考记录  | R                                                                                                    | が該<br>0<br>0<br>76<br>50<br>76   | 是否通过<br>保密<br>保密<br>保密<br>保密<br>保密 |                                | р<br>р<br>в<br>б<br>х<br>х | 操作       查看紧答       查看紧答       查看紧答       查看紧答       查看紧答       查看紧答 |

| 考試容称         时长         有效时间         参加次数         提作           銀行为学         70分钟         2022-04-11 00:00-2022-04-29 23:00         1/3         参加           赴产与质量管理         70分钟         2022-04-11 00:00-2022-04-29 23:00         1/3         参加         研分: 0.00         学时: 00:00:00           建築管理         70分钟         2022-04-11 00:00-2022-04-29 23:00         1/3         参加         研分: 0.00         学时: 00:00:00           建築管理         70分钟         2022-04-11 00:00-2022-04-29 23:00         1/3         参加         運行感望           確認定济学         70分钟         2022-04-11 00:00-2022-04-29 23:00         1/3         参加         正常受歌时: 2022-04-13 15:33:11           確認定済学         70分钟         2022-04-11 00:00-2022-04-29 23:00         0/3         参加         上次登歌时: 2022-04-13 15:33:11           原子商务         70分钟         2022-04-11 00:00-2022-04-29 23:00         0/3         参加         上次登歌时: 2022-04-13 15:33:11                                                                                                    | 我的考试 参加闭卷考试对电脑有一                             | - 定要求,点此进行下载检测 |                                   |      | 更多 |          |                     |
|----------------------------------------------------------------------------------------------------|----------------------------------------------|----------------|-----------------------------------|------|----|----------|---------------------|
| 田沢行为学 70分钟 2022-04-10 0000-2022-04-29 23:00 1/3 参加 取分: 0.00 学时: 0.00000<br>上产与质量管理 70分钟 2022-04-11 00:00-2022-04-29 23:00 1/3 参加 取分: 0.00 学时: 0.00000<br>数器管理 70分钟 2022-04-11 00:00-2022-04-29 23:55 1/3 参加 原用设置<br>電理经济学 70分钟 2022-04-11 00:00-2022-04-29 23:50 1/3 参加 上次受录时间: 2022-04-13 15:33:11<br>和成与金融 70分钟 2022-04-11 00:00-2022-04-29 23:55 0/3 参加 日子の学校 10000-2022-04-19 23:55 0/3 参加                                                                                                    | 考试名称                                         | 时长             | 有效时间                              | 参加次数 | 操作 |          | (p=.                |
| 上产与断量管理 103 中 17 2022-04-11 00:00-2022-04-29 23:00 1/3 参加 研会: 0.00 学时: 00:00:00  年間経済学 173 参加 日時での 173 参加 日時での 175 参 175 参 175 参加 日時での 175 参加 日時での | 且织行为学                                        | 70分钟           | 2022-04-11 00:00~2022-04-29 23:00 | 1/3  | 参加 | V        | 38051               |
| 5株管理 70分钟 2022-04-11 00:00-2022-04-29 23:55 1/3 参加 用自協工 178年日本部 10:00-2022-04-29 23:55 1/3 参加 178年日本部 10:00-2022-04-19 23:50 1/3 参加 178年日本部 10:00-2022-04-19 23:55 0/3 参加 178年日本部 10:00-2022-04-19 23:55 0/3 参加 179分钟 2022-04-11 00:00-2022-04-29 23:00 0/3 参加                                                                                                    | 1000年1月11日1日1日1日1日1日1日1日1日1日1日1日1日1日1日1日1日1日 | 70分钟           | 2022-04-11 00:00~2022-04-29 23:00 | 1/3  | 参加 | 积分: 0.00 | 学时: 00:00:00        |
| 理理经济学 70分钟 2022-04-11 00:00-2022-04-29 23:00 1/3 参加 上次登录时间: 2022-04-13 15:33:11<br>成与金融 70分钟 2022-04-11 00:00-2022-04-29 23:55 0/3 参加 子商务 70分钟 2022-04-11 00:00-2022-04-29 23:00 0/3 参加                                                                                                    | 城略管理                                         | 70分钟           | 2022-04-11 00:00~2022-04-29 23:55 | 1/3  | 参加 |          | 用户设置                |
| 30次与金融 70分钟 2022-04-11 00:00-2022-04-29 23:55 0/3 参加<br>子商务 70分钟 2022-04-11 00:00-2022-04-29 23:00 0/3 参加<br>考试<br>考试                                                                                                    | 理经济学                                         | 70分钟           | 2022-04-11 00:00~2022-04-29 23:00 | 1/3  | 参加 | 上次登录时间:  | 2022-04-13 15:33:11 |
| 3子商务 70分钟 2022-04-11 00:00-2022-04-29 23:00 0/3 参加 考试 知識                                                                                                    | 故与金融                                         | 70分钟           | 2022-04-11 00:00~2022-04-29 23:55 | 0/3  | 参加 | P        |                     |
|                                                                                                    | 自子商务                                         | 70分钟           | 2022-04-11 00:00~2022-04-29 23:00 | 0/3  | 参加 | 考试       | 塩                   |

【成绩查询】查看考试成绩,点击档案进入考试档案查成绩。

【开启摄像头】如考生在进入考试时,不开启摄像头允许权限, 摄像头抓拍两次后也会弹出如下提示;如考生不小心拒绝开启摄像头 权限,可点击上方的圆圈按钮刷新界面即可再次弹出开启权限的选择。

| ─、 単选題<br>1 2 3                                                                                                    | <ul> <li>C A. 补充血容量</li> <li>C B. 血管活性物质的应用</li> <li>C C. 穩皮质激素的应用</li> <li>C D. 防治并发症</li> <li>2. 脉炎最常见的病原体是(10分)</li> </ul>                                                                   |                                                                 |   |
|----------------------------------------------------------------------------------------------------|----------------------------------------------------------------------------------------------------|-----------------------------------------------------------------|---|
|                                                                                                    | <ul> <li>C A.细菌</li> <li>C B.病毒</li> <li>C C.支原体</li> <li>C D.衣原体</li> <li>3.1.肺部細胞感染紫见铁锈色痰的是樣 (10分)</li> <li>C A.脉炎链球菌</li> <li>C B.脉炎范ェ国杆菌</li> <li>C C.铜绿假单胞菌</li> <li>C 0.铜绿假单胞菌</li> </ul> | 提示<br>连续验证失败,请摆正摄像头,手动触发拍摄一张正<br>脸照,如在120s内未完成验证,将强制结束考试!<br>确定 | 1 |
| ★ まままでは、 まままでは、 まままでは、 まままでは、 まままでは、 まままでは、 まままでは、 まままでは、 まままでは、 まままでは、 まままでは、 まままでは、 まままでは、 まままでは、 まままでは、 まままでは、 まままでは、 まままでは、 まままでは、 まままでは、 まままでは、 まままでは、 まままでは、 まままでは、 まままでは、 まままでは、 ままますは、 ままますは、 まままますは、 まままますは ******************************** | ∼ D. Junk                                                                                                    |                                                                 | _ |

【答题时间】少于20分钟不得提交试卷。

七、联系方式

考试咨询服务电话: 029-88460284

特此通知。

西北工业大学网络教育学院教务部

2023年3月13日